## Informacje ogólne oraz połączenie z serwerami KSME z zainstalowanym pakietem CAD Cadence Dostępne serwery: intel3, intel4, fpgalabserv, cadence2, cadence1

*UWAGA:* W dniu pisanina niniejszej instrukcji serwery: intel3, intel4, fpgalabserv oraz cadence2 posiadają zainstalowane najnowsze wersje pakietów CAD Cadence oraz Synopsys. Serwer cadence1 jest dostosowany do starszego pakietu Cadence w celu zachowania zgodności ze wcześniejszymi projektami. Ze względu na zgodność z wymaganiami producenta zaleca się uruchamianie oprogramowania zawartego w pakietach CAD Cadence na serwerach intel3, intel4 ewentualnie fpgalabserv, cadence2.

Połączenie się z komputerami spoza KSME wymaga posiadania konta na komputerze staff.ue.eti.pg.gda.pl.

Założenia i informacje wstępne:

- osoba chcąca połączyć się z zasobami katedry ma konto na komputerze **staff.ue.eti.pg.gda.pl** lub łączy się wewnątrz sieci KSME,
- założono poniżej, że login na komputer **staff** jest następujący: **login\_staff** natomiast login na komputer docelowy jest: **login\_ksme**,
- połączenie odbywa się w trybie graficznym z serwerami wymienionymi w tytule dokumentu lub dowolnym innym komputerem będącym w zasobach katedry a pracującym pod systemem operacyjnym Linux,
- w systemie sieciowym KSME każdy użytkownik ma ten sam login i hasło na wszystkich serwerach z systemem operacyjnym Linux,
- podstawowy katalog domowy umieszczony jest w katalogu /home2/login\_ksme i jest unikalny na każdym serwerze (ten katalog domowy trzymany jest na dysku lokalnym serwera), ilość miejsca dostępna w tym katalogu jest mocno ograniczona, dane nie są w żaden sposób zabezpieczone przed awarią i ewentualne uszkodzenie dysku będzie skutkowało utratą plików,
- dodatkowo każdy użytkownik posiada uwspólniony katalog domowy (z identyczną zawartością widzianą na każdym serwerze), fizycznie ten katalog umieszczony jest na urządzeniu NAS a zmapowany do katalogu: /home2/ldap/Users/login\_ksme, jest tu dostępne znacznie więcej miejsca a dane są zabezpieczone poprzez matrycę dysków w systemie RAID6,
- ze względu na zwiększone bezpieczeństwo i dostępną pojemność stanowczo zalecane jest używanie katalogu home2/ldap/Users/login\_ksme/ na dane projektów i dokumenty użytkowników,
- niezależnie od tego gdzie użytkownik przechowuje swoje pliki jest on odpowiedzialny za zachowywanie kopii bezpieczeństwa, KSME nie gwarantuje 100% pewności zachowania danych w szczególności w razie wystąpienia przypadków losowych takich jak np. awaria, pożar, kradzież itp. !
- dalsze informacje dotyczące wykorzystania oprogramowanie CAD Cadence umieszczone są na stronie: <u>http://www.ue.eti.pg.gda.pl/~bpa/cadence/cadence.html</u>.

Połączenie wewnątrz KSME nie wymaga połączenia przez komputer **staff**. Przy połączeniach spoza sieci katedry, należy najpierw zestawić połączenie poprzez SSH z komputerem **staff** oraz ze skonfigurowanym tunelowaniem portów dla wykorzystywanych usług. Następnie należy uruchomić stosowne połączenie. Poniżej, w zależności od stosowanego połączenia, przedstawione są wybrane możliwe scenariusze.

*UWAGA:* w poniższych scenariuszach założono połączenie z komputerem **cadence2** realizowane spoza sieci KSME. Aby połączyć się z innym komputerem należy stosownie zmienić nazwę i/lub adres IP komputera docelowego. Aby połączyć się będąc w sieci KSME nie zestawiamy tunelowania (nie uruchamiamy **putty**) a jako komputer docelowy wpisujemy nazwę tego komputera zamiast portu lokalnego (np. zamiast **localhost:723** wpisujemy **cadence2**)

### SCENARIUSZE POŁĄCZEŃ

### A) Połączenie z komputera w systemie linux poprzez ssh:

- uruchamiamy terminal
- wprowadzamy polecenie: **ssh –X login\_staff@staff.ue.eti.pg.gda.pl**
- po zalogowaniu na komputerze staff wprowadzamy w jego terminalu polecenie: **ssh –X login\_ksme@cadence2**
- w powyższych przykładach tunlowanie okien graficznych jest uzyskiwane poprzez dodaną opcję –X.

# **B)** Połączenie z komputera Windows z wykorzystaniem X serwera (niezalecane ale działa):

- najpierw w systemie Windows należy zainstalować dowolny serwer graficzny X, jednym z nich, darmowym jest serwer Cygwin X, który można pobrać ze strony <u>http://x.cygwin.com/</u>, inne dostępne to np WinaXE (płatny), po instalacji tego serwera należy go uruchomić, dla Cygwin X po uruchomieniu
  - serwera w pasku zadań pojawia się ikona X
  - kolejną czynnością jest instalacja klienta ssh pod Windows, w poniższych przykładach jest to darmowe oprogramowanie PUTTY
    - (http://www.chiark.greenend.org.uk/~sgtatham/putty/download.html)
  - następnie należy skonfigurować połączenie ssh z tunelowaniem grafiki, tak jak pokazano to poniżej:

| ategory:                                                                                                    |                                                                                                    |                                                                      | Category:                                                                                                    |                                                                                                    |
|----------------------------------------------------------------------------------------------------|----------------------------------------------------------------------------------------------------|----------------------------------------------------------------------|----------------------------------------------------------------------------------------------------|----------------------------------------------------------------------------------------------------|
| ategory:<br>- Session<br>- Logging<br>- Terminal<br>- Keyboard<br>- Bell<br>- Features<br>- Window<br>- Appearance<br>- Behaviour<br>- Translation<br>- Colours<br>- Connection<br>- Data<br>- Proxy<br>- Teinet<br>- Riogin | Basic options for your PuTTY se<br>Specify the destination you want to conner<br>Host Name (or IP address)<br>staff ue eti pg.gda.pl<br>Connection type:<br>Raw Telnet Riogin SSI<br>Load, save or delete a stored session<br>Saved Sessions<br>staff<br>fpgalab2<br>fpgalab2<br>fpgalab2<br>fpgalab4<br>pglaser1<br>robert<br>staff | ession<br>Hot to<br>Port<br>22<br>H Serial<br>Load<br>Save<br>Delete | Category:<br>Terminal<br>- Keyboard<br>- Bell<br>- Features<br>- Window<br>- Appearance<br>- Behaviour<br>- Translation<br>- Selection<br>- Colours<br>- Connection<br>- Data<br>- Proxy<br>- Teinet<br>- Riogin<br>- SSH<br>- Kex | Ls<br>Options controlling SSH X11 forwarding<br>X11 forwarding<br>✓ Enable X11 forwarding<br>X display location<br>Remote X11 authentication protocol<br>@ MIT-Magic-Cookie-1 |
| E-SSH<br>-Kex<br>E-Auth<br>-TTY<br>-X11 ▼                                                                                                    | Close window on exit:<br>○ Always ○ Never                                                                                                    | lean exit                                                            | B-Auth<br>TTY<br>Tunnels<br>Bugs +                                                                                                    |                                                                                                    |

- następnie należy połączyć się z komputerem **staff** przy użyciu ww. konfiguracji,
  - po połączeniu, w terminalu komputera staff wprowadzamy polecenie: ssh –X login\_ksme@cadence2
- C) Połączenie z komputera Windows z wykorzystaniem natywnego oprogramowania "Podłączanie Pulpitu Zdalnego" (zalecane):
  - pierwszą czynnością jest instalacja klienta ssh pod Windows, w poniższych przykładach jest to darmowe oprogramowanie PUTTY
    - (http://www.chiark.greenend.org.uk/~sgtatham/putty/download.html)
    - następnie należy skonfigurować połączenie ssh z tunelowaniem usługi na porcie usługi pulpit zdalny 3389 (port lokalny 723 jest przekazywany na port 3389 na komputerze cadence2, którego IP jest:153.19.56.72), tak jak pokazano to poniżej:

| egory:                                                                                                    |                                                                                                    |                        | Category.                                                                                                    | 1                                                                                                    |                                                                                                    |                                                                        |
|----------------------------------------------------------------------------------------------------|----------------------------------------------------------------------------------------------------|------------------------|----------------------------------------------------------------------------------------------------|----------------------------------------------------------------------------------------------------|----------------------------------------------------------------------------------------------------|------------------------------------------------------------------------|
| Session 🔺                                                                                                    | Basic options for your PuTTY session                                                                                                    |                        | - Keyboard                                                                                                    | Options controlling SSH port forwarding                                                                                                    |                                                                                                    |                                                                        |
| Logging Logging Terminal Keyboard Bell Features Window Appearance Behaviour Translation Colours Connection Data Proxy Telnet Rogin SSH | Specify the destination you want to connect to     Host Name (or IP address)   Port     staff use eti pg gda pl   22     Connection type:   Raw     Raw   Telnet     Raw   Telnet     Raw   Telnet     Saved Sessions     staff     fpgalab2     fpgalab3     totalb4     pglaser1     robert     E | Load<br>Save<br>Delete | - Bell<br>- Features<br>→ Appearance<br>- Appearance<br>- Behaviour<br>- Translation<br>- Selection<br>- Colours<br>Connection<br>- Data<br>- Proxy<br>- Telnet<br>- Rlogin<br>→ SSH<br>- Kex<br>- Host keys<br>- Opher<br>- Auth<br>- TTY | Portforwarding<br>Local ports a<br>Remote ports<br>Forwarded ports<br>L723 153<br>Add new forwards<br>Source port<br>Destination<br>© Local<br>© Auto | ccept connections fi<br>s do the same (SSH<br>:<br>19.56.72.3389<br>Ied port.<br>723<br>153.19.56.72.333<br>Remote<br>IPv4 | rom other hosts<br>+2 only)<br>Remove<br>Add<br>09<br>Opynamic<br>IPv6 |
| Kex<br>⊡Auth<br>TTY<br>X11 •                                                                                                    | Close window on exit:<br>Always Never Only on clean exit                                                                                                    |                        | X11<br>Tunnels<br>Bugs<br>More bugs V                                                                                                    |                                                                                                    |                                                                                                    |                                                                        |

następnie należy połączyć się z komputerem staff przy użyciu ww. konfiguracji,

następnie należy uruchomić program "Podłączanie Pulpitu Zdalnego" podając dane jak poniżej:

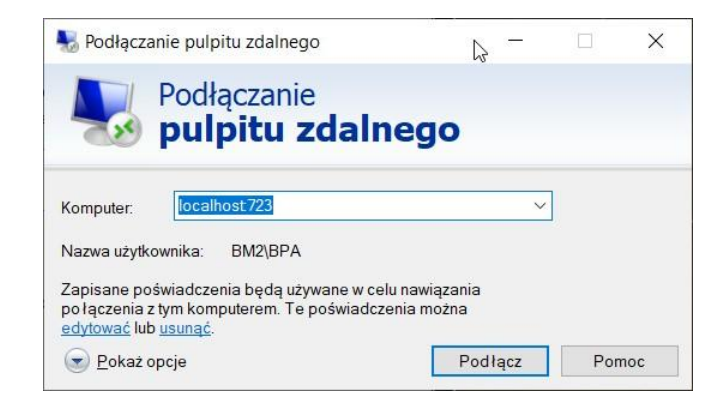

Adresy IP poszczególnych serwerów, w razie potrzeby, można odczytać poleceniem: ping nazwa\_serwera

wydanym w terminalu **putty** lub terminalu **cmd** systemu Windows.

| Lp. | Nazwa       | System<br>operacyjny | Adres IPv4   | Zgodne<br>wersje CAD<br>Cadence | Zgodne<br>wersje CAD<br>SYNOPSYS |
|-----|-------------|----------------------|--------------|---------------------------------|----------------------------------|
| 1   | intel3      | Red Hat EL 8.10      | 153.19.56.78 | od 2022-23                      | 2024-25                          |
| 2   | intel4      | Red Hat EL 8.10      | 153.19.56.79 | od 2022-23                      | 2024-25                          |
| 3   | fpgalabserv | Rocky Linux 8.9      | 153.19.56.83 | od 2022-23                      | 2024-25                          |
| 4   | cadence1    | CentOS 6.10          | 153.19.56.71 | do 2019-20                      | brak                             |
| 5   | cadence2    | Rocky Linux 8.9      | 153.19.56.72 | od 2022-23                      | 2024-25                          |

Tab. 1. Lista serwerów z zainstalowanymi pakietami CAD Cadence.

## PROBLEMY Z BŁĘDNYM ROZPOZNAWANIEM GRUP UŻYTKOWNIKÓW

Uprawnienia dostępu do oprogramowania i plików technologicznych realizowane są poprzez przynależności użytkowników do grup. Prawidłowe odczytanie przynależności jest zatem kluczowe w dostępie do zasobów oferowanych przez serwery KSME. Niestety domyślny manager okien przy połączeniu XRDP nie zapewnia poprawnego odczytu zmian przynależności do grup nadawanych poprzez usługę LDAP. Aby uniknąć problemów należy użyć środowiska graficznego Xfce4. Poniżej opisany jest proces sprawdzenia jak i zapobiegnięcia ww. problemowi.

 Sprawdzenie czy problem spowodowany jest managerem środowiska graficznego. Logujemy się przy użyciu *putty* i sprawdzamy przynależność do grup poleceniem groups lub id. Osoby logujące się spoza sieci KSME najpierw logują się z użyciem putty do serwera staff a następnie wpisują polecenie ssh nazwa\_serwera\_docelowego. Po takim połączeniu sprawdzamy przynależność do grup poleceniem *gropus* lub *id*. To samo wykonujemy po połączeniu z docelowym serwerem przy użyciu oprogramowania "Podłączenie pulpitu zdalnego" Windows a następnie uruchomienie terminala i wydanie polecenia *groups* lub *id*. Lista przynależności przy połączeniu *putty* i *pulpitem zdalnym* powinna być taka sama. Jeśli, pomimo prawidłowego odczytu grup, użytkownik ma problemy z dostępem do zasobów, powinien skontaktować się z administratorami KSME.

2) Zmiana domyślnego środowiska graficznego na Xfce4. Po zalogowaniu do docelowego serwera, w katalogu domowym tworzymy plik .*Xclients* zawierający jedną linię tekstu: *exec startxfce4* a następnie nadajemy plikowi atrybut wykonywalności. Można to wykonać na wiele sposobów, poniżej podano zestaw poleceń do wykonania w terminalu, który w rezultacie daje oczekiwany rezultat: cd

#### echo "exec startxfce4" > .Xclients chmod +x .Xclients

Przy ponownym logowaniu z wykorzystaniem połączenia pulpitu zdalnego zostanie uruchomione środowisko graficzne *Xfce4*, które zapewnia prawidłowy odczyt przynależności do grup, co w razie potrzeby można zweryfikować postępując wg pkt. 1.

**Uwaga:** błędny wpis w pliku *.Xcilents* zablokuje całkowicie możliwość logowania poprzez pulpit zdalny Windows, wówczas należy wprowadzić poprawki w pliku po zalogowaniu przez ssh (np. poprzez terminal *putty*).

Administratorzy KSME:

Serwery: cadence1, cadence2, fpgalabserv, intel1-intel4: M. Wójcikowski, B. Pankiewicz Serwer: staff: M. Kłosowski

Gdańsk, 03/06/2025 B. Pankiewicz